## Connecting the Hypervolt to the WiFi network

Energize the device and wait for about 15 seconds. The ring LEDs should display a **WHITE** colour to indicate the device is booting up and ready to be configured.

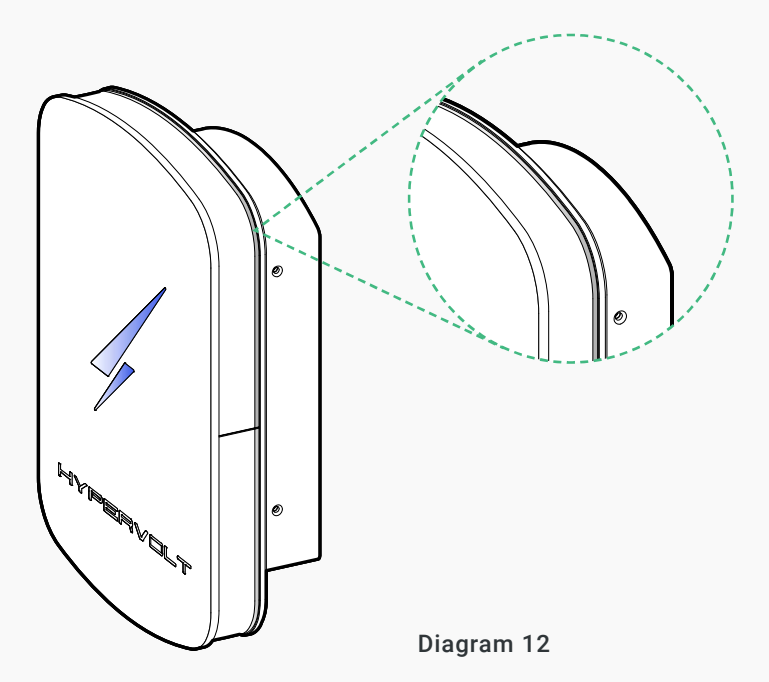

Using your mobile device, look for a new network: "hypervolt-charger". You will have to navigate to your WiFi settings menu and make sure WiFi is enabled on your device.

|                   |        | @ 58% 🔳      |
|-------------------|--------|--------------|
|                   | Wi-Fi  |              |
|                   |        |              |
| Wi-Fi             |        |              |
| 🗸 My Network      |        | ê 🗢 🚺        |
|                   |        |              |
| BTWi-fi           |        | ÷ (j)        |
| hypervolt-charger |        | <b>∻ (</b> ] |
|                   |        |              |
| DIRECT-D37        | F7071  | ê 🗟 🚺        |
| HUAWEI_H11        | 2_DEE4 | £ ≈ ()       |
|                   |        |              |
|                   |        |              |
|                   |        |              |
|                   |        |              |

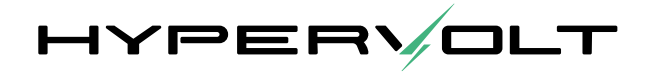

## Connect to "hypervolt-charger" network.

| 🖬 O2 WiFiCall 🗢                 |                         |   | 58% 🔳 |
|---------------------------------|-------------------------|---|-------|
|                                 | Wi-Fi                   |   |       |
|                                 |                         |   |       |
| Wi-Fi                           |                         | ( |       |
| hypervolt-ch<br>Unsecured Netwo | arger<br><sup>ork</sup> | द | - (i) |
|                                 |                         |   |       |
| BTWi-fi                         |                         |   |       |
| My Network                      |                         |   |       |
|                                 |                         |   |       |
| DIRECT-D37                      | F7071                   |   |       |
| HUAWEI_H11                      | 2_DEE4                  |   |       |
|                                 |                         |   |       |
|                                 |                         |   |       |
|                                 |                         |   |       |
|                                 |                         |   |       |
|                                 |                         |   |       |

**Note 1**: Your phone may prompt you that there is no internet access via the hypervoltcharger network; that is perfectly expected and you should select to continue to stay on this network.

Note 2: The network is an open network and will not require you to enter any password.

| - 11 C |                                  |                        | 6 | 58%          |
|--------|----------------------------------|------------------------|---|--------------|
|        |                                  | Wi-Fi                  |   |              |
|        |                                  |                        |   |              |
|        | Wi-Fi                            |                        |   |              |
|        | hypervolt-cha<br>Unsecured Netwo | arger<br><sup>rk</sup> |   | <b>∻</b> (i) |
|        |                                  |                        |   |              |
|        |                                  |                        |   |              |
|        | My Network                       |                        |   |              |
|        |                                  |                        |   |              |
|        | DIRECT-D37F                      |                        |   |              |
|        | HUAWEI_H11                       | 2_DEE4                 |   |              |
|        |                                  |                        |   |              |
|        |                                  |                        |   |              |
|        |                                  |                        |   |              |
|        |                                  |                        |   |              |
|        |                                  |                        |   |              |

Once connected to the hypervolt-charger network, open your favourite browser and type in the following url:

"http://hypervolt.energy".

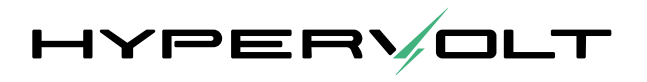

| •III 02-U |                             |       |          |
|-----------|-----------------------------|-------|----------|
|           | hypervolt.energ             | av    | 8 Cancel |
| 2         | HyperVolt<br>hypervolt.ener |       |          |
| ά         |                             |       |          |
| Ų         |                             |       |          |
| qv        | v e r                       | t y u | i o p    |
| а         | s d f                       | g h j | k I      |
| ŵ         | z x c                       | v b n | n m 🗵    |
| 123       | ● 0                         |       | , go     |

Note 3: If the page does not load you may have to type in the IP address manually:  $10.0.0.1{:}80.$ 

You will then be presented with the configuration page. Make sure you are on the '**Network**' tab. Select the network you want to connect to from the list of available networks.

| letwork Authentication Debug                                                                   | Network Authentication Debug                                                                     |
|------------------------------------------------------------------------------------------------|--------------------------------------------------------------------------------------------------|
| Ali Ei Cotture                                                                                 |                                                                                                  |
| NI-FI Setup                                                                                    | WI-FI Setup                                                                                      |
| onnect your Hypervoit to a Wi-Fi network                                                       | Connect your Hypervoit to a wi-Fi network                                                        |
|                                                                                                | Available networks                                                                               |
| MY WIFI 29F                                                                                    | MY WIFI 29F                                                                                      |
| My Network                                                                                     | My Network                                                                                       |
| BTWifi-3241                                                                                    | BTWifi-3241                                                                                      |
| DIRECT-D37                                                                                     | DIRECT-D37                                                                                       |
|                                                                                                |                                                                                                  |
| hoose a reliable Wifi network within range of the<br>barger that you have permanent access to! | Choose a reliable Wifi network within range of the<br>charger that you have permanent access to! |
|                                                                                                | enarger one joo nore permanent access tor                                                        |
| assword                                                                                        | Password                                                                                         |

Scroll to the bottom of the page, type in the password and hit 'Save':

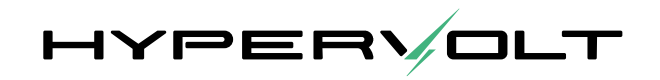

| III 02-UK 🗢 17:18 @ 57% ■<br>▲ hypervolt.energy                                               | • II 02-UK 🗢 17:18 ⊕ 57% 🔳<br>▲ hypervolt.energy                                                 |
|-----------------------------------------------------------------------------------------------|--------------------------------------------------------------------------------------------------|
| HYPERVOLT                                                                                     | Success!                                                                                         |
| Network Authentication Debug                                                                  | Network Authentication Debug                                                                     |
| Wi-Fi Setup                                                                                   | Wi-Fi Setup                                                                                      |
| Connect your Hypervolt to a Wi-Fi network                                                     | Connect your Hypervolt to a Wi-Fi network                                                        |
| Available networks                                                                            | Available networks                                                                               |
| MY WIFI 29F                                                                                   | MY WIFI 29F                                                                                      |
| My Network                                                                                    | My Network                                                                                       |
| BTWifi-3241                                                                                   | BTWifi-3241                                                                                      |
| DIRECT-D37                                                                                    | DIRECT-D37                                                                                       |
| Choose a reliable Wifi network within range of the charger that you have permanent access to! | Choose a reliable Wifi network within range of the<br>charger that you have permanent access to! |
| Password                                                                                      | Password                                                                                         |
|                                                                                               |                                                                                                  |
| Enter the name of your WiFi network.                                                          | Enter the name of your WiFi network.                                                             |
| Save                                                                                          | Save                                                                                             |

After you hit Save once, the charger will disconnect from your phone and try to connect to the network you have selected. It will do so irrespective of your password being valid or not. The LED ring around the unit will also switch to the same colour as the front LED display. If however the network connection is unsuccessful, within 1 minute the charger will revert to a **WHITE** LED ring around the unit and you can retry the setup process.

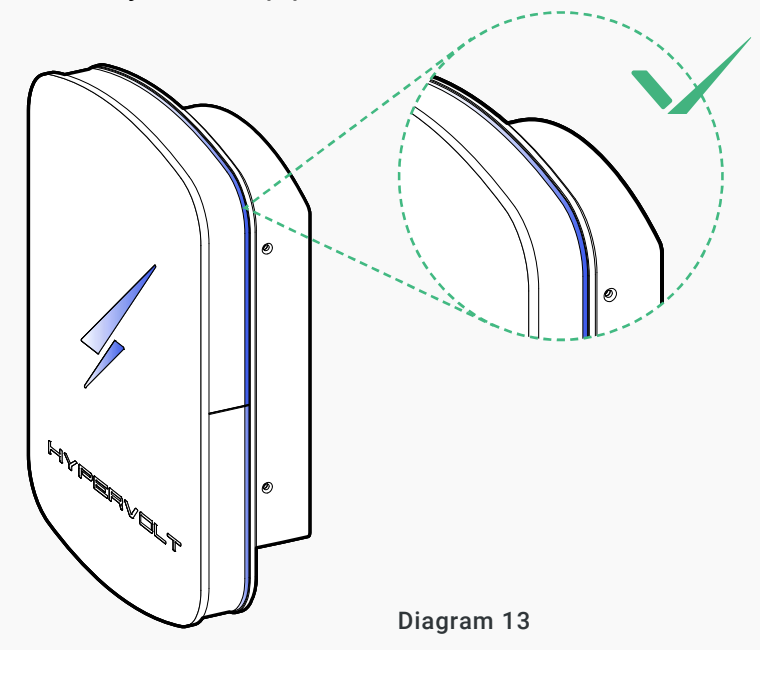

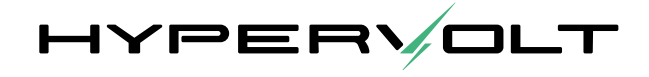

Once connected, it is time to check that the charger has joined the Hypervolt network.

Use the Hypervolt Commissioning App if available or give us a call on: 0333 090 3093.

Need more assistance or having trouble installing the device?

Reach out to us:

0333 090 3093

support@hypervolt.co.uk

**Hypervolt Limited** Unit 17, Innovation Business Centre Consul Avenue, Rainham, United Kingdom

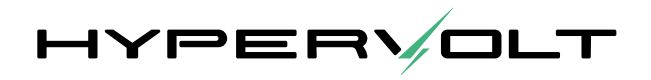